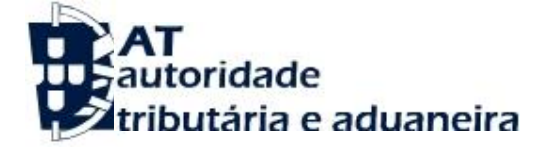

# FLEXIBILIZAÇÃO DE PAGAMENTOS

GUIA DE UTILIZAÇÃO DO SERVIÇO

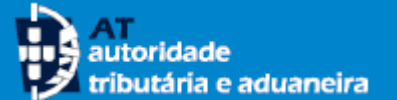

#### ACESSO AO SERVIÇO

O serviço **Flexibilização de Pagamentos** está disponível no <u>Portal das Finanças.</u>

 Para aceder ao serviço prima o botão <<Aceder>> no mosaico Flexibilização de Pagamentos ou no botão <<Iniciar Sessão>>.

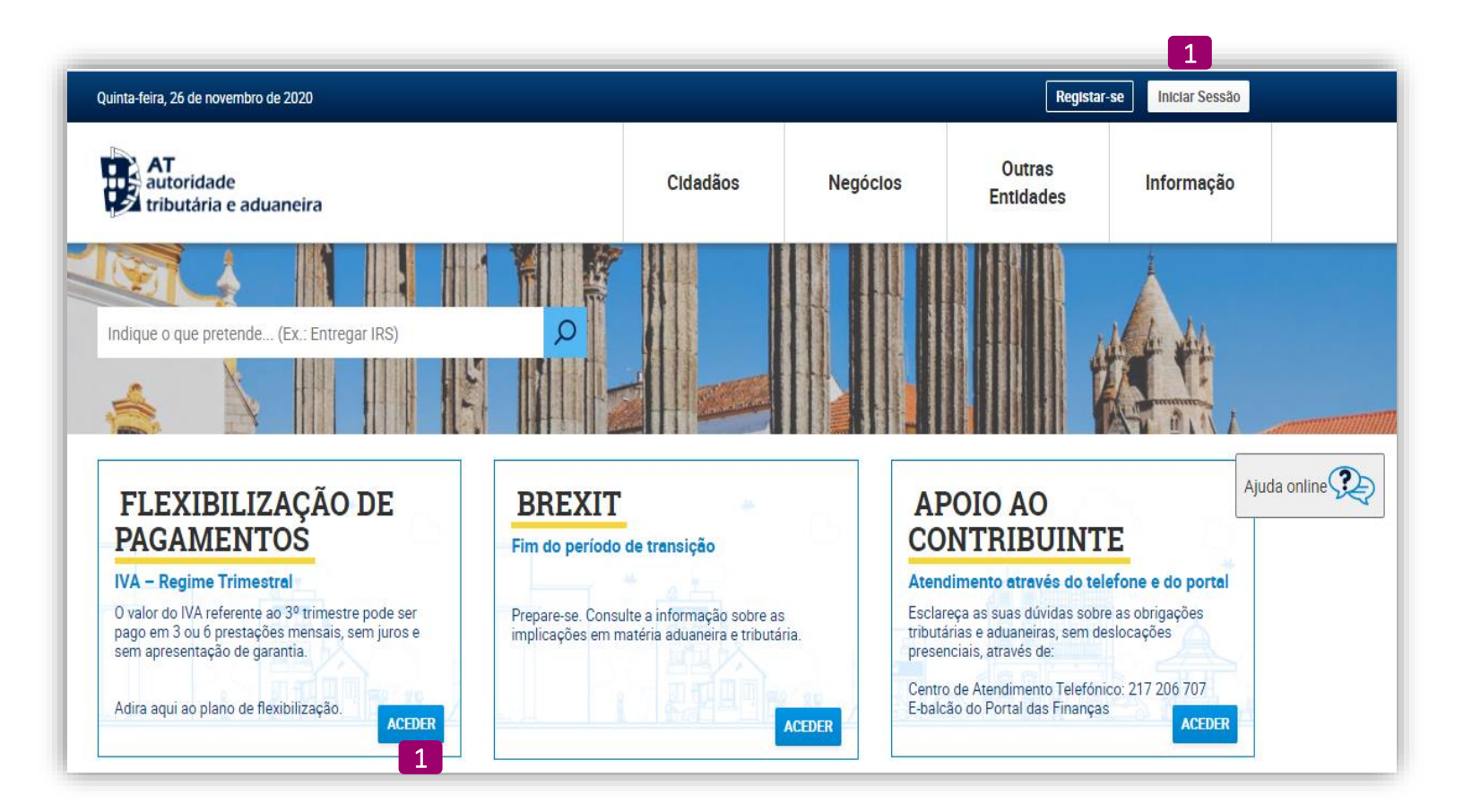

#### AT autoridade tributária e aduaneira

#### **MENU DE ENTRADA**

- 2 Efetue a sua autenticação no PF através do(a):
  - Número de contribuinte e da senha de acesso ao Portal da AT, ou
  - Cartão de cidadão, ou
  - Chave móvel digital

De seguida prima no botão <<**Autentica**r>> e no menu selecione opção <<**Flexibilização de Pagamentos**>>.

3 No menu de entrada é possível:

4

- Efetuar o pedido de adesão ao plano de flexibilização de pagamentos, através da opção «Aderir»
- Consultar planos criados no âmbito da flexibilização de pagamentos, efetuar o pagamento ou anular um pedido de adesão, através da opção «Consultar Plano/Pagar»

Caso seja, Contabilista Certificado visualizará as opções indicadas atrás, bem como as seguintes: Aderir (CC) Consultar Plano/Pagar (CC)

| AT<br>autoridade<br>tributária e aduaneira | AUTEN              | TICAÇÃO    |
|--------------------------------------------|--------------------|------------|
|                                            | NIF 🔇 C            | Gov.Pt EOF |
| 2                                          | Nº de Contribuinte |            |
| 2                                          | Auter              | aticar     |

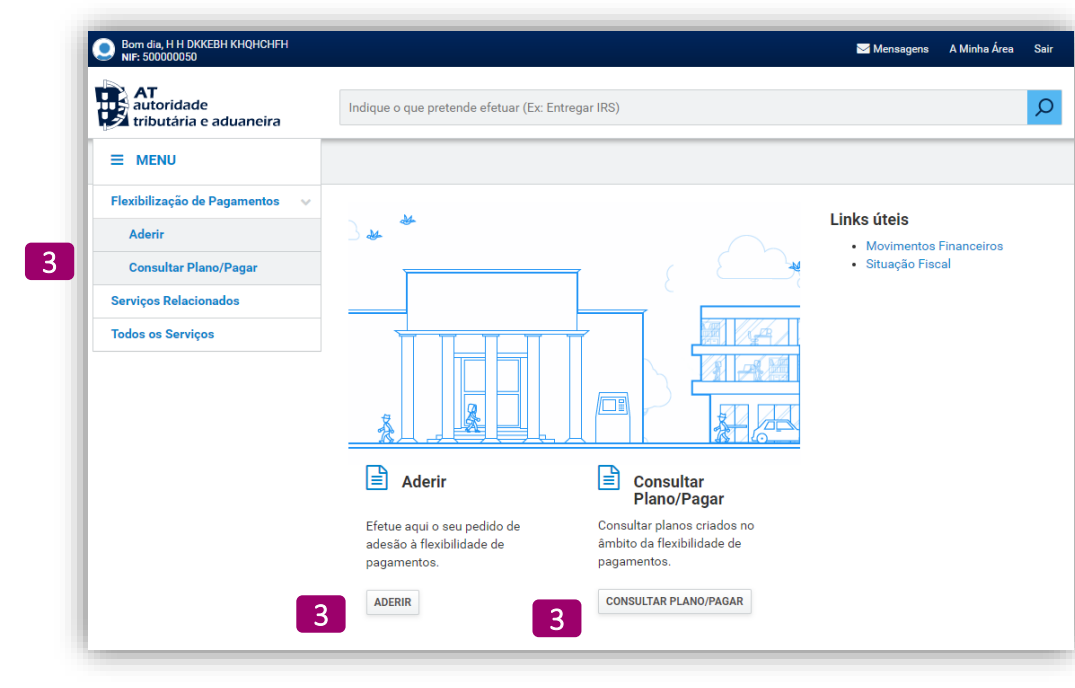

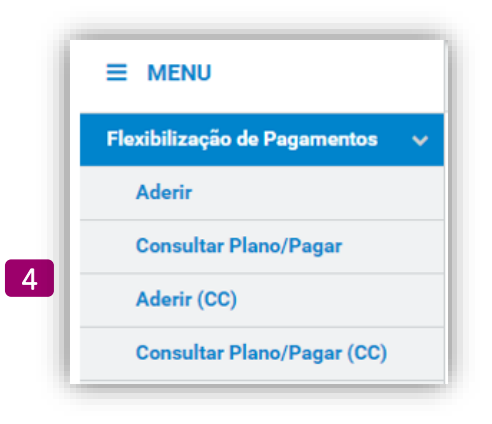

- 5 Os pedidos de adesão à flexibilização de pagamentos, a efetuar no âmbito do art.º 9-A do DL 10-F/2020 de 26/03, aditado pelo art.º 6.º do DL 99/2020, de 22/11, devem ser efetuados até ao termo do prazo de pagamento voluntário, na opção <<**Aderir**>>
- 6 Ao selecionar a opção <<**Aderi**r>> são apresentados os dados relativos ao endereço de e-mail e ao nº de telefone de contacto registados na AT, com a respetiva situação.

Dependendo da situação em que se encontram esses dados, é apresentado um alerta, para caso pretenda, efetuar as atualizações necessárias.

**Tenha em atenção que** a comunicação da AT com os contribuintes aderentes, no âmbito do plano de flexibilização de pagamentos, é efetuada apenas de forma eletrónica (Portal das Finanças; email e SMS), sendo por isso importante que tenha os seus dados atualizados e confirmados.

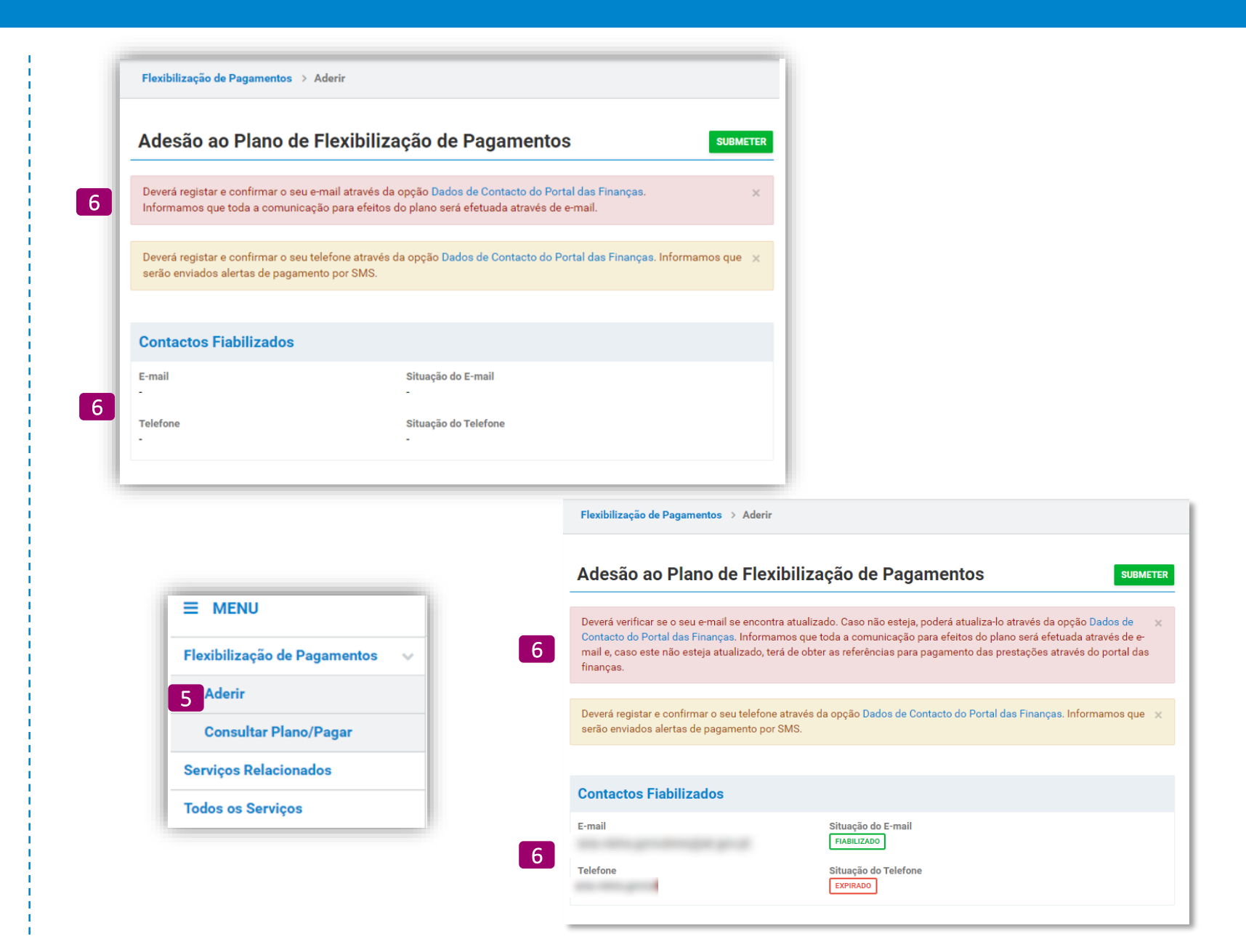

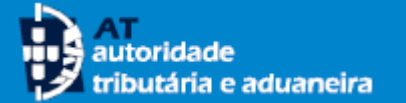

A adesão à Flexibilização de Pagamentos está disponível para o **IVA do regime trimestral** devido em novembro, ou seja, referente ao 3º trimestre de 2020.

- **7** Selecione a obrigação "IVA" e o período de pagamento "3º trimestre".
- Indique o valor total a pagar referente à obrigação e ao período que selecionou. O pedido de flexibilização deve ser efetuado pela totalidade do valor em dívida (valor constante do campo 93 da declaração periódica do IVA)
- A adesão ao plano, permite que na data de vencimento da obrigação de pagamento, a mesma possa ser cumprida de forma fracionada, sem a aplicação de juros e sem apresentação de garantia. Selecione a opção que pretende:
  - 3 prestações mensais
  - 6 prestações mensais

Tenha em atenção que para poder beneficiar da flexibilização de pagamentos, **o valor de cada prestação não poderá ser inferior a 25€.** Assim, o valor total a pagar terá de ser pelo menos 75€ ou 150€, consoante opte pelo fracionamento em 3 ou 6 prestações.

#### NOTA

A flexibilização no pagamento não impede o pagamento nos termos habituais, se essa for a sua intenção.

| Deverá registar e confirmar<br>Informamos que toda a col                                                       | o seu e-mail através da opção Dados de Contacto o<br>nunicação para efeitos do plano será efetuada atra | do Portal das Finanças. x<br>vés de e-mail. |
|----------------------------------------------------------------------------------------------------|----------------------------------------------------------------------------------------------------|---------------------------------------------|
| Deverá registar e confirmar<br>serão enviados alertas de p                                                     | o seu telefone através da opção <mark>Dados de Contact</mark><br>pagamento por SMS.                     | o do Portal das Finanças. Informamos que 🚿  |
| Contactos Fiabilizad                                                                                           | os                                                                                                    |                                             |
| -mail                                                                                                    | Situação do E-mail                                                                                      |                                             |
|                                                                                                    | 1.00                                                                                                    |                                             |
| elefone                                                                                                    | Situação do Telefone                                                                                    |                                             |
|                                                                                                    | -                                                                                                    |                                             |
|                                                                                                    |                                                                                                    |                                             |
| Caracterização do<br>Obrigação 7                                                                               | Pedido de Adesão                                                                                        | Valor Total a Pagar 8                       |
| Caracterização do<br>Obrigação 7                                                                               | Pedido de Adesão<br>Periodo 7<br>3º Trimestre                                                           | Valor Total a Pagar 8<br>✓ 15.000,00 €      |
| Caracterização do<br>Obrigação 7<br>IVA<br>Prestações Mensais 9<br>© 3 prestações                              | Pedido de Adesão<br>Período 7<br>3º Trimestre<br>O 6 prestações                                         | Valor Total a Pagar 8<br>✓ 15.000,00 €      |
| Caracterização do<br>Obrigação 7<br>IVA<br>Prestações Mensais 9<br>© 3 prestações<br>Valor da Prestação: 5.000 | Pedido de Adesão<br>Periodo 7<br>3º Trimestre<br>○ 6 prestações<br>,00 €                                | Valor Total a Pagar 8<br>✓ 15.000,00 €      |

AT autoridade tributária e aduaneira

Podem beneficiar da flexibilização do pagamento do IVA referente ao 3º trimestre de 2020, os sujeitos passivos enquadrados no regime trimestral que sejam classificados como micro, pequena ou média empresa ou que tenham iniciado ou reiniciado a atividade a partir de 1 de janeiro de 2019.

10 No caso de se enquadrar numa dessas situações, selecione a condição do art.º 9-A do DL 10-F/2020 de 23-06.

Para efeitos do disposto nesse artigo, considera-se:

- Média empresa empresa que emprega menos de 250 pessoas e cujo volume de negócios anual não excede 50 milhões de euros ou cujo balanço total anual não excede 43 milhões de euros.
- Pequena empresa empresa que emprega menos de 50 pessoas e cujo volume de negócios anual ou balanço total anual não excede 10 milhões de euros.
- Micro empresa empresa que emprega menos de 10 pessoas e cujo volume de negócios anual ou balanço total anual não excede 2 milhões de euros.

A qualificação como micro, pequena ou média empresa é verificada pela AT, pelo que não é necessário certificar o pedido de adesão.

| Caracterização do Pedido de                                                  | Adesão                                                         |                                                  |                          |   |
|------------------------------------------------------------------------------|----------------------------------------------------------------|--------------------------------------------------|--------------------------|---|
| Obrigação                                                                    | Período                                                        | Valor To                                         | tal a Pagar              |   |
| IVA 🗸                                                                        | 3º Trimestre                                                   | ~                                                | 15.000,00                | € |
| Prestações Mensais                                                           |                                                                |                                                  |                          |   |
| 3 prestações                                                                 | ⊖ 6 prestações                                                 |                                                  |                          |   |
| Valor da Prestação: 5.000,00 €                                               |                                                                |                                                  |                          |   |
| Condição 10<br>• Art.º 9-A do DL 10-F/2020 de 23-<br>06                      |                                                                |                                                  |                          |   |
| Sujeitos passivos enquadrados no reg<br>empresa, ou que tenham iniciado ou r | ime trimestral que sejam cla<br>einiciado a atividade a partir | ssificados como micro<br>de 1 de janeiro de 2019 | o, pequena e média<br>9. |   |

11 Ao carregar no botão <<**Submeter**>>, são efetuadas as validações de preenchimento de todos os campos. No caso de erro é assinalado a vermelho a respetiva discrição do erro.

- 12 Após as validações de preenchimento é disponibilizada uma mensagem a solicitar a confirmação do pedido de adesão.
- 13 Se confirmar o pedido indique que tomou conhecimento da forma como deve proceder ao pagamento
- 14 Caso verifique que os dados que registou anteriormente não são os corretos, deverá carregar no botão <<**Cancelar**>>.

No caso de verificar o engano depois de confirmar a adesão, poderá efetuar a anulação desse plano através da opção de menu <<Consultar Plano>>, conforme será indicado mais à frente neste Guia e registar uma nova adesão, com os dados corretos.

|                                                            | Adesão ao Plano de Flex                                                             | (ibilização de Pagamer                                                                | ntos                                                  | SUBMETER                        |                                |                 |
|------------------------------------------------------------|-------------------------------------------------------------------------------------|---------------------------------------------------------------------------------------|-------------------------------------------------------|---------------------------------|--------------------------------|-----------------|
|                                                            | Deverá registar e confirmar o seu e-mail a<br>Informamos que toda a comunicação par | através da opção Dados de Contacto do<br>ra efeitos do plano será efetuada atravé     | Portal das Finanças.<br>s de e-mail.                  | ×                               |                                |                 |
|                                                            | Deverá registar e confirmar o seu telefon<br>serão enviados alertas de pagamento po | e através da opção Dados de Contacto<br>r SMS.                                        | do Portal das Finanças. <mark>Info</mark>             | rmamos que 🗙                    |                                |                 |
|                                                            | Contactos Fiabilizados                                                              |                                                                                       |                                                       |                                 |                                |                 |
|                                                            | E-mail                                                                              | Situação do E-mail<br>-                                                               |                                                       |                                 |                                |                 |
|                                                            | Telefone<br>-                                                                       | Situação do Telefone<br>-                                                             |                                                       |                                 |                                |                 |
|                                                            |                                                                                     |                                                                                       |                                                       |                                 |                                |                 |
|                                                            | Caracterização do Pedido de                                                         | Adesão                                                                                | Valor Total a Pagar                                   |                                 |                                |                 |
|                                                            | IVA ~                                                                               | 3º Trimestre                                                                          |                                                       | 15.000,00                       |                                |                 |
|                                                            | Prestações Mensais                                                                  | ⊖ 6 prestações                                                                        |                                                       |                                 |                                |                 |
|                                                            | Sujeitos passivos enquadrados no reç<br>empresa, ou que tenham iniciado ou r        | jime trimestral que sejam classificados<br>einiciado a atividade a partir de 1 de jar | como micro, pequena e mén<br>neiro de 2019.           | dia                             |                                |                 |
| Confirmar Adesão                                           | 105. 7 Autri                                                                        | ×                                                                                     | formação de Pagan                                     | nento                           |                                |                 |
| Confirma a adesão ao plano de flex<br>período 3º Trimestre | xibilização de pagamentos em 3 prestações p<br>1 A                                  | para o IVA do Der<br>Sut                                                              | ve proceder ao pagamento<br>omissão da declaração per | de 1/3 do valor do p<br>iódica. | plano com a referência de paga | nento obtida na |
|                                                            | CANCELA                                                                             | CONFIRMAR                                                                             |                                                       |                                 | TOME                           | CONHECIMENTO    |

TOMEI CONHECIMENTO

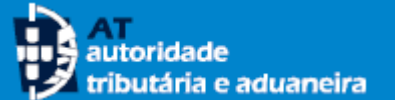

15

16

### **EFETUAR A ADESÃO**

Flexibilização de Pagamentos > Aderir > Confirmar Adesão

Deve proceder ao pagamento de 1/3 do valor do plano com a referência de pagamento obtida na submissão da 🗴 declaração periódica.

O pagamento por débito direto não se aplica à primeira prestação a qual deverá pagar através de MBWay, Homebanking ou em qualquer caixa Multibanco.

O pedido de adesão ao plano de flexibilização de pagamentos foi registado com sucesso. Foi criado o plano de 🗴 pagamento n.º 2020 . 187121

#### Adesão ao Plano de Flexibilização de Pagamentos

| Id. Plano           | Obrigação      | Período        |
|---------------------|----------------|----------------|
| 2020 . 187121       | IVA            | 3º Trimestre   |
| Valor Total a Pagar | N.º Prestações | Data de Adesão |
| 15.000.00 €         | 3              | 2020-11-25     |

Sujeitos passivos enquadrados no regime trimestral que sejam classificados como micro, pequena e média empresa, ou que tenham iniciado ou reiniciado a atividade a partir de 1 de janeiro de 2019.

1

Situação

ATIVO

AT autoridade tributária e aduaneira Comprovativo de Adesão ao Plano de Flexibilização de Pagamentos

16

| NIF 124124     | 968               |                       |
|----------------|-------------------|-----------------------|
| Nome RHKK      | IDCB CBEBHH SKQBH |                       |
|                | Plano de A        | Adesão                |
| ld. Plano      | Obrigação         | Período               |
| 2020 . 187121  | IVA               | 3º Trimestre          |
| Data de Adesão | Valor a Pagar     | Nº Prestações Mensais |
| 2020-11-25     | 15,000,00 €       | 3 Prestações          |

|           | Detalhe do Plano |          |             |  |  |
|-----------|------------------|----------|-------------|--|--|
| Prestação | Valor            | Situação | Data Limite |  |  |
| 1         | 5.000,00 €       | Criada   | 2020-12-02  |  |  |
| 2         | 5.000,00€        | Criada   | 2020-12-30  |  |  |
| 3         | 5.000,00 €       | Criada   | 2021-02-01  |  |  |

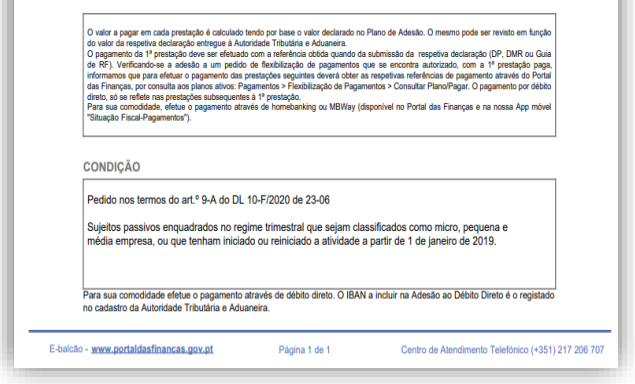

Após a validação com sucesso, o pedido de adesão é aceite, sendo apresentada informação associada ao respetivo plano de flexibilização.

Contudo, adesão só se torna efetiva após a verificação dos requisitos de adesão e depois do pagamento dentro do prazo legal da 1ª prestação.

Fica disponível a possibilidade de imprimir o comprovativo da Adesão ao Plano de Flexibilização de Pagamentos na opção <<Imprimir Comprovativo>>.

ADERIR AO DÉBITO DIRETO IMPRIMIR COMPROVATIVO

16

AT autoridade tributária e aduaneira

#### Nas situações em que é submetida a declaração periódica do IVA antes do pedido de adesão à Flexibilização de Pagamentos, é apresentada uma mensagem a indicar que deve proceder ao pagamento de 1/3 ou 1/6 (consoante a opção que selecionou anteriormente) do valor total do plano, utilizando a referência de pagamento obtida na submissão da declaração.

A opção de pagamento por Débito Direto (DD) <<Aderir ao Débito Direto>>, pode ser feita neste momento (após a validação com sucesso do pedido de adesão) ou posteriormente através da opção <<Consultar Plano/Pagar>>, conforme será explicado mais à frente neste guia.

**Tenha em atenção** que se já tem uma adesão ao débito direto para o pagamento do IVA, o plano de flexibilização não se encontra abrangido. Tem de efetuar uma adesão ao débito direto especificamente para este plano de flexibilização.

No entanto, a primeira prestação do plano nunca será paga por débito direto. A primeira prestação deve ser paga utilizando outra forma de pagamento e com a referencia de pagamento obtida aquando da submissão da declaração periódica. As prestações subsequentes serão pagas por débito direto.

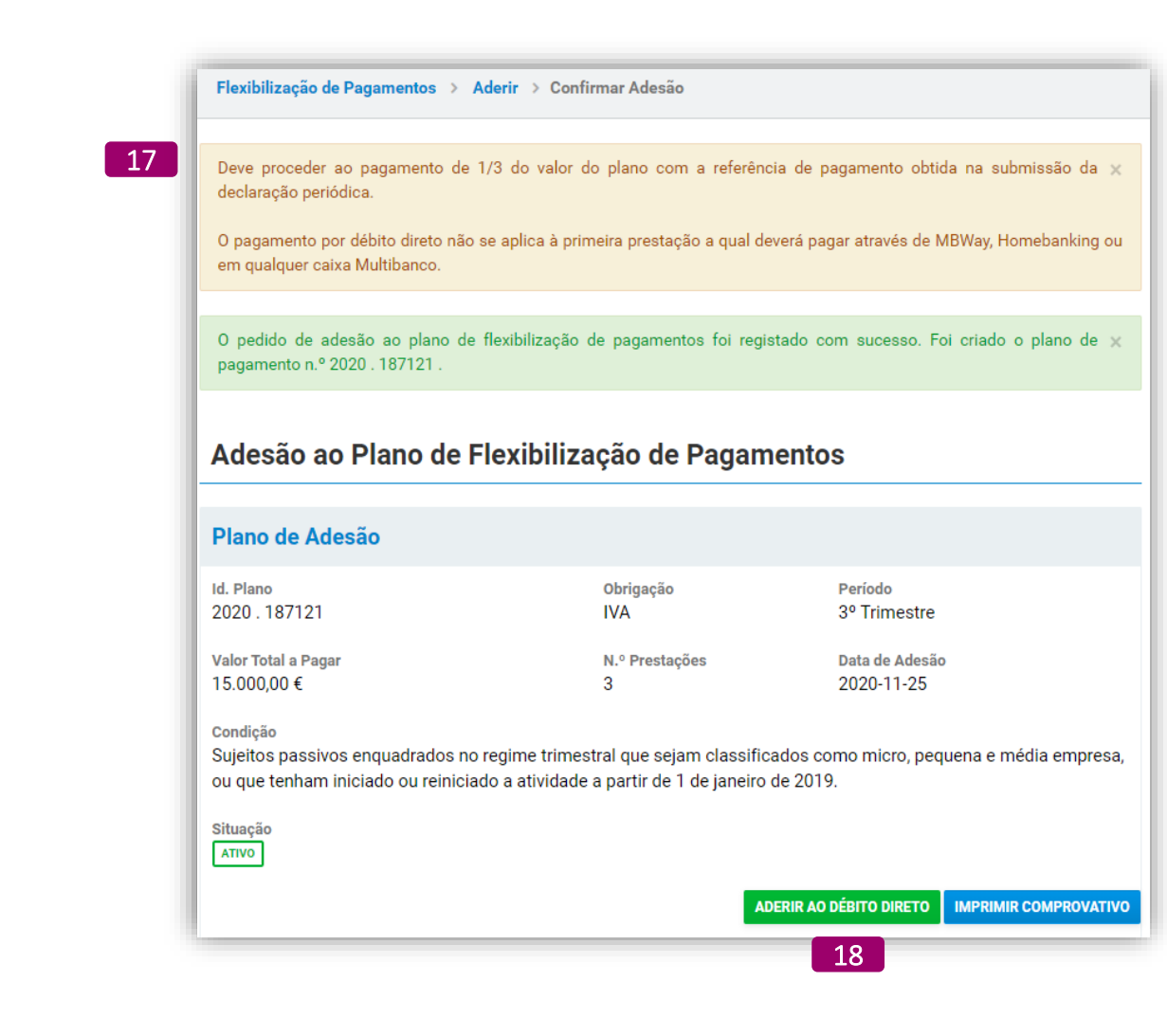

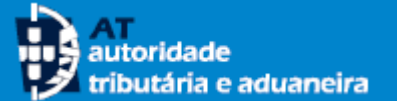

#### **CONSULTAR PLANO**

- 19 Através da opção <<**Consultar Plano/Pagar**>> é disponibilizada a lista dos seus planos de flexibilização de pagamentos, bem como a respetiva situação.
- 20 A vista da lista com os seus planos pode ser alterada utilizando os critérios de pesquisa disponíveis:
  - Obrigação
  - Situação
  - Período
- 21 No caso de ter aderido anteriormente aos planos de flexibilização que estiveram disponíveis para períodos anteriores, estes podem ser consultados.

Para cada plano ativo é possível aceder ao respetivo detalhe através do botão <<+ INFO>> ou anular o pedido de adesão.

|                                            | Flexibilização de Pagamentos > Consultar Plano/Pagar                                                                                               |
|--------------------------------------------|----------------------------------------------------------------------------------------------------|
| Flexibilização de Pagamentos 🛛 🗸<br>Aderir | Consultar Plano de Flexibilização de Pagamentos                                                                                                    |
| 19 Consultar Plano/Pagar                   | Lista de Planos                                                                                                    |
| Serviços Relacionados                      |                                                                                                    |
| Todos os Serviços                          | Obrigação     20     Situação     20     Período     20       Selecione a Obrigação     Selecione a Situação     Selecione o Período     PESQUISAR |
|                                            | 10 🗸 : Elementos por página                                                                                                    |
|                                            | Plano ≜ Valor ≑ Período: Situação ≑ Data de Adesão≑ ≑                                                                                              |
|                                            | 2020.187121     3°     ▲ΤΙVΟ     2020-11-25     + INFO ▼       IVA     Trimestre     Δ     Δ     Δ                                                 |
|                                            | N.º de Resultados: 1 >                                                                                                    |

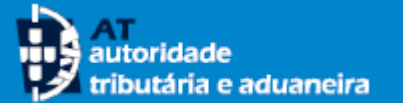

## **PAGAR PRESTAÇÃO**

- Para aceder aos dados para pagamento de uma prestação, aceda à opção <<Consultar Plano/Pagar>>.
- 23 Após carregar no botão <<+ INFO>> é apresentado o detalhe do plano onde estão disponíveis as respetivas referências para pagamento. O pagamento da 1ª prestação deve ser efetuado pelo valor desta, utilizando a referência da declaração periódica de IVA submetida. Pode efetuar o pagamento através de *MBWay, Homebanking*, ou em qualquer caixa Multibanco.
- 24 Se pretende efetuar o pagamento através do Débito Direto pode fazê-lo através do botão <<Aderir ao Débito Direto>>.

**Tenha em atenção** que se já tem uma adesão ao débito direto para o pagamento do IVA, o plano de flexibilização não se encontra abrangido. Tem de efetuar uma adesão ao débito direto especificamente para este plano de flexibilização.

No entanto, a primeira prestação do plano nunca será paga por débito direto. A primeira prestação deve ser paga utilizando outra forma de pagamento e com a referencia de pagamento obtida aquando da submissão da declaração periódica. As prestações subsequentes serão pagas por débito direto.

| MENO                             | Flexibilização de Pagamentos         | > Consultar Plano/Pagar  |                     |                 |          |
|----------------------------------|--------------------------------------|--------------------------|---------------------|-----------------|----------|
| exibilização de Pagamentos 🛛 🗸 🗸 |                                      |                          |                     |                 |          |
| Aderir                           | Consultar Plano de                   | e Flexibilização de      | e Pagamentos        |                 |          |
| Consultar Plano/Pagar            |                                      |                          |                     |                 |          |
| rviços Relacionados              | Lista de Planos                      |                          |                     |                 |          |
| dos os Serviços                  | Obrigação                            | Situação                 | Período             |                 |          |
|                                  | Selecione a Obrigação 🛛 🗸            | Selecione a Situação 🗸 🗸 | Selecione o Período | ~ PESQ          | UISAR    |
|                                  | 10 ✓ : Elementos por página<br>Plano | or 🗢 Período             | Situação 🔶          | Data de Adesão≑ | 23 🍦     |
|                                  | <b>2020 . 187121</b><br>IVA 15.      | 3°<br>000,00 € Trimestre | ΑΤΙVΟ               | 2020-11-25      | + INFO - |
|                                  | N.º de Resultados: <b>1</b>          |                          |                     |                 | < 1 >    |

#### NOTA

O valor a pagar em cada prestação é inicialmente calculado tendo por base o valor que indicou do Plano de Adesão, pelo que o mesmo pode ser revisto posteriormente pela AT. Pelo que, antes de efetuar o pagamento das prestações subsequentes, deve consultar este ecrã para obter o valor e a referência de pagamento de cada prestação.

| Consultar Pl                                                      | ano de Flexi                               | bilização de l                                                                    | Pagamento                                     | os                                    |
|-------------------------------------------------------------------|--------------------------------------------|-----------------------------------------------------------------------------------|-----------------------------------------------|---------------------------------------|
| Detalhe do Plano                                                  |                                            |                                                                                   |                                               |                                       |
| Plano de Adesã                                                    | o                                          |                                                                                   |                                               |                                       |
| Id. Plano<br>2020 . 187121                                        |                                            | Obrigação<br>IVA                                                                  |                                               | Período<br>3º Trimestre               |
| Valor do Pedido<br>15.000,00 €                                    |                                            | N.º Prestações<br>3                                                               |                                               | Data de Adesão<br>2020-11-25          |
| Sujeitos passivos er<br>ou que tenham inicia<br>Situação<br>ATIVO | nquadrados no regir<br>ado ou reiniciado a | me trimestral que seja<br>atividade a partir de 1<br>Autorização de Débito I<br>- | m classificados<br>de janeiro de 20<br>Direto | como micro, pequena e média er<br>19. |
|                                                                   |                                            | 23                                                                                |                                               |                                       |
|                                                                   | Valor                                      | Ref. Pagamento                                                                    | Situação                                      | Data Limite                           |
| Prestação                                                         |                                            |                                                                                   |                                               | 2020-12-02                            |
| Prestação<br>1                                                    | 5.000,00€                                  | -                                                                                 | CRIADA                                        |                                       |
| Prestação<br>1<br>2                                               | 5.000,00 €                                 | -                                                                                 | CRIADA                                        | 2020-12-30                            |

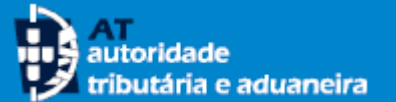

#### **ANULAR PLANO**

Após a adesão à flexibilização de pagamentos, pode efetuar a sua anulação, caso pretenda desistir do pedido ou alterar algum dos seus elementos.

- 25 Para efetuar a anulação deve aceder à opção de menu <<**Consultar Plano/Pagar**>>
- 26 Selecione o plano que pretende anular e carregue na seta do botão <<+ INFO>>. É apresentado o botão <<Anular Plano>>.
- 27 Após carregar no botão <<**Anular Plano**>> é apresentada uma mensagem informativa. É possível anular planos desde que ainda esteja a decorrer o respetivo prazo de adesão para a obrigação/período em causa.
- 28 Se a mensagem for confirmada, o pedido de adesão é anulado.

Estando o pedido de adesão anulado, se assim o pretender, pode criar um novo plano para a mesma obrigação/período, ou seja, efetuar uma nova adesão. Tenha em atenção, que terminado o prazo legal para o pagamento voluntario de uma determinada obrigação/período, este deixará de estar disponível para seleção.

|                                                                                                    | Flexibilização de Pagamentos > Consultar Plano/Pagar                                                                                                    |       |
|----------------------------------------------------------------------------------------------------|----------------------------------------------------------------------------------------------------|-------|
| Flexibilização de Pagamentos<br>Aderir                                                                                                 | <ul> <li>Consultar Plano de Flexibilização de Pagamentos</li> </ul>                                                                                                    |       |
| 25 Consultar Plano/Pagar<br>Serviços Relacionados                                                                                      | Lista de Planos                                                                                                    |       |
| Todos os Serviços                                                                                                    | Obrigação     Situação     Período       IVA     Ativo     3º Trimestre     PESQUISAR                                                                                                    |       |
|                                                                                                    | Plano     Valor     Período:     Situação     Data de Adesão       2020.187121     15.000,00 €     3°     ATIVO     2020-11-25     + INFO ▼ 26       IVA     15.000,00 €     3°     ATIVO     2020-11-25     + INFO ▼ 26       N.º de Resultados: 1       1     > |       |
| Confirmar Anulação                                                                                                    | <ul> <li>O Plano 2020. 187121 foi anulado com sucesso!</li> <li>Consultar Plano de Flexibilização de Pagamentos</li> </ul>                                                                                                    | ×     |
| Confirma a anulação do Plano 2020 . 187121 ? A<br>poderá introduzir um novo plano, para o mesmo<br>respetivo prazo legal de pagamento. | ATENÇÃO - Após o cancelamento do plano só<br>periodo/imposto, se ainda estiver a decorrer o<br>CANCELAR CONFIRMAR                                                                                                    | UISAR |
|                                                                                                    | 10 v : Elementos por página       Plano * Valor Período:     Situação > Data de Adesão >                                                                                                    |       |
|                                                                                                    | 2020.187121         3°         ANULADO         2020-11-25           IVA         15.000,00 €         3°         2020-11-25                                                                                                    |       |
|                                                                                                    | N.º de Resultados: 1 28                                                                                                    | < 1 > |